# Aan de slag met UC-One

## Inhoudsopgave

| Wat is UC-One                          | .2  |
|----------------------------------------|-----|
| Stap 1: Download en installeren UC-One | .2  |
| Stap 2: Inloggen in UC-One             | .3  |
| Stap 3: Algemene instellingen          | .4  |
| Stap 4: Aanmelden en Afmelden telefoon | .5  |
| Bellen met UC-One                      | 5-7 |
| Contactpersonen toevoegen8             | }-9 |

#### Wat is UC-One?

UC-One is een applicatie waarmee je kunt bellen vanaf je computer en tablet. Voor het bellen met UC-One heb je slechts een usb-headset nodig, dit maakt een telefoontoestel overbodig.

De app kan op meerdere apparaten geinstalleerd worden en weet automatisch welk apparaat je gebruikt. Je content wordt in de cloud opgeslagen en blijft daardoor gesynchroniseerd.

#### Stap 1: Download en installeren UC-One

- Navigeer naar de onderstaande link om de app te downloaden: <u>https://uc-one.com/uc-one/downloads</u>
- Kies een downloadknop (afhankelijk van je besturingssysteem Mac/Windows)
- **Zoek naar het installatiebestand** (na het succesvol downloaden meestal in je 'Downloads' mapje)
- **Doorloop het installatiedialoog** (je kunt er eventueel voor kiezen dat de app automatisch opstart)

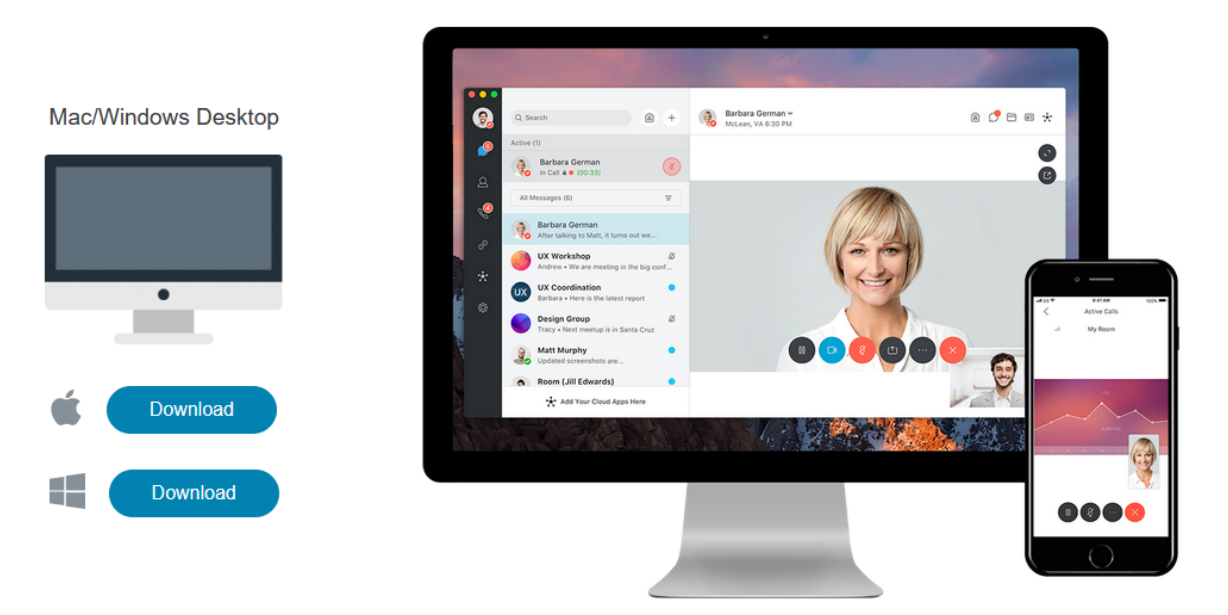

#### Stap 2: Inloggen in UC-One

- Voer de activeringscode in: E9Q4LT (Wanneer de applicatie voor het eerst start, wordt er om een toegangscode gevraagd)
- Inloggen met je gebruikersnaam en wachtwoord. (net zoals bij de callcenter applicatie)

Username: telefoonnummer@112automotive.mtel.nl Password: Wachtwoord

• Klik op 'Sign in' (zet eventueel een vinkje om je wachtwoord te laten othouden)

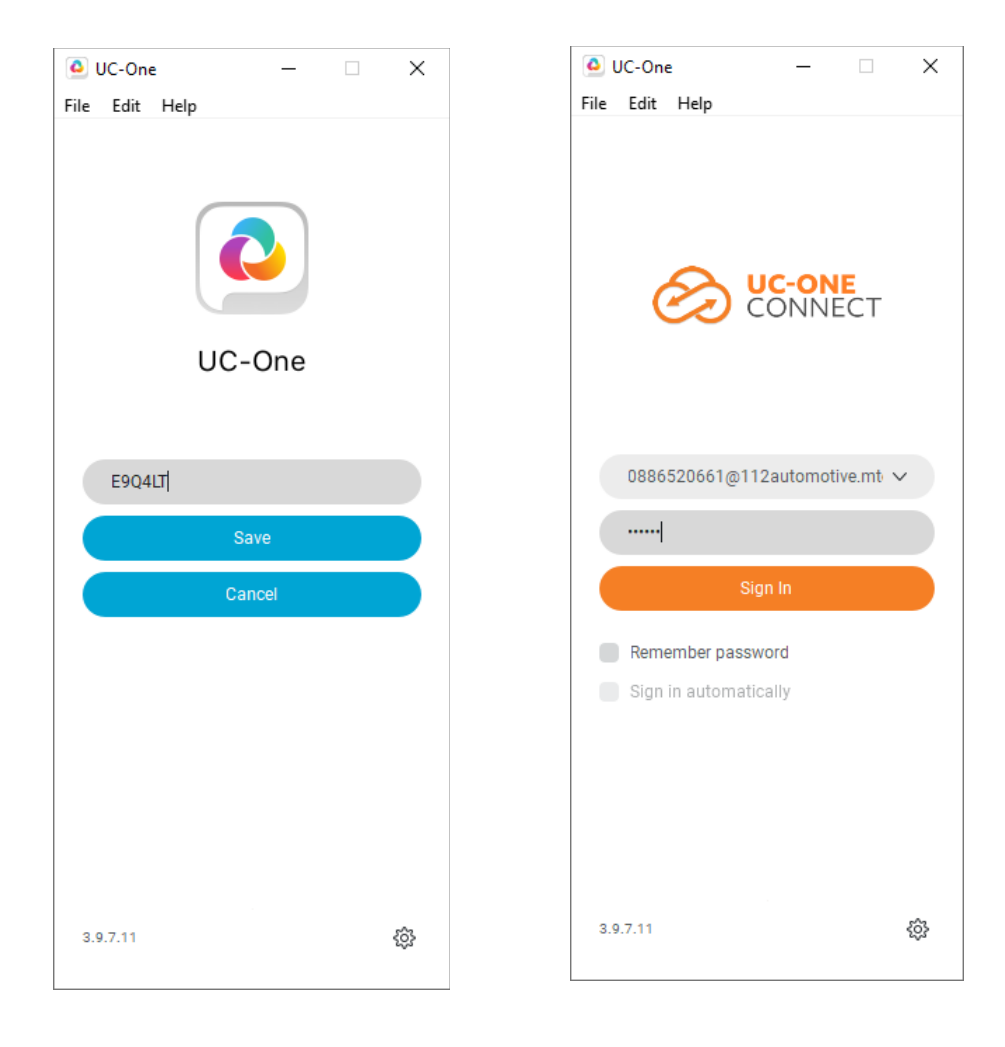

## Stap 3: Algemene instellingen

Ga naar '*Opties*' en pas de instellingen onder '*Algemeen*' indien nodig aan (zie afbeelding voor de juiste instellingen)

|   | 0-0U    | )ne — 🗆                                        | $\times$ |
|---|---------|------------------------------------------------|----------|
|   | Bestand | Aanpassen Contactpersonen Oproepen             | >>       |
|   |         |                                                |          |
|   | AA      | Algemeen                                       | $\sim$   |
|   |         | Taal                                           |          |
|   | Ø       | Nederlands                                     | $\sim$   |
|   | 0       |                                                |          |
|   |         | Inloggen                                       |          |
|   | Q       | Wachtwoord onthouden                           |          |
|   | Ĩ       | Automatisch aanmelden                          |          |
|   |         | Dit programma uitvoeren wanneer het systee     |          |
|   |         |                                                |          |
| - | *       | Meldingen                                      |          |
|   |         | Vragen voordat een contact wordt verwijderd    |          |
|   |         | Vragen voordat geschiedenis wordt verwijderd   |          |
|   |         | Vragen voordat de locatie wordt gepubliceerd   |          |
|   |         | Vragen voordat communicatie wordt beëindigd    |          |
|   |         | Vragen een gesprek in de wacht te zetten bij s |          |
|   |         | Toon afspelen voor inkomend bericht            |          |
|   |         |                                                |          |

### Stap 4: Aanmelden en Afmelden telefoon

**Let op:** Na het inloggen in stap 2 kun je nog niet gebeld worden. Hiervoor moet je je nog aanmelden in de wachtrij.

- **Aanmelden in de wachtrij** gebeurt onder tabblad '*Opties*' --> '*Services*' en kies dan onder '*Wachtrijen*' voor de status '*Beschikbaar*' (zie afbeelding voor de juiste instellingen)
- De geldige statussen zijn:

- **Beschikbaar** (je bent aangemeld in de wachtrij en kunt telefoon ontvangen)
- **Niet beschikbaar** (je hebt je afgemeld en kunt geen telefoon ontvangen)
- **Niet beschikbaar: Lunch** (lunch, je kunt geen telefoon ontvangen)
- **Niet beschikbaar: Overleg** (overleg, je kunt geen telefoon ontvangen)
- **Niet beschikbaar: Toilet** (toilet, je kunt geen telefoon ontvangen)

|   | 🙆 UC-C                                | )ne       |                     | _        |      | $\times$ |  |  |
|---|---------------------------------------|-----------|---------------------|----------|------|----------|--|--|
|   | Bestand                               | Aanpassen | Contactpersonen     | Oproepen |      | »        |  |  |
|   |                                       |           |                     |          |      |          |  |  |
|   | AA                                    | Serv      | ices                |          |      | ~        |  |  |
|   |                                       | Wacht     | rijen               |          |      |          |  |  |
|   | $\mathcal{O}$                         | Besc      | hikbaar             |          |      | $\sim$   |  |  |
|   | 0                                     |           |                     |          |      |          |  |  |
|   | ×                                     | Adminis   | stratie             |          |      |          |  |  |
|   | 00                                    | 088652    | 0631                |          | In   | ~        |  |  |
|   | S.                                    | Schadel   | behandelaar         |          | 1.84 |          |  |  |
|   |                                       | 088652    | 0632                |          | UIt  | ~        |  |  |
|   |                                       | Senior    |                     |          | Litt | ~        |  |  |
|   | *                                     | 088652    | 0633                |          | on   | Ť        |  |  |
| - |                                       | Wachtq    | ueue                |          | In   | ~        |  |  |
|   |                                       | 088652    | 0634                |          |      |          |  |  |
|   |                                       |           |                     |          |      |          |  |  |
|   |                                       | Vergad    | lering beginnen o   | ver:     |      |          |  |  |
|   |                                       | Webex p   | persoonlijke ruimte |          |      |          |  |  |
|   | URL voor persoonlijke ruimte in Webex |           |                     |          |      |          |  |  |
|   |                                       |           |                     |          |      |          |  |  |
|   |                                       |           |                     |          |      |          |  |  |
|   |                                       |           |                     |          |      |          |  |  |

### **Bellen met UC-One**

- **Uitgaand bellen** Ga naar '*Dialpad*' en type het gewenste telefoonnummer (zie afbeelding voor een voorbeeld)
- Klik vervolgens op de oranje button 'Audio Call'

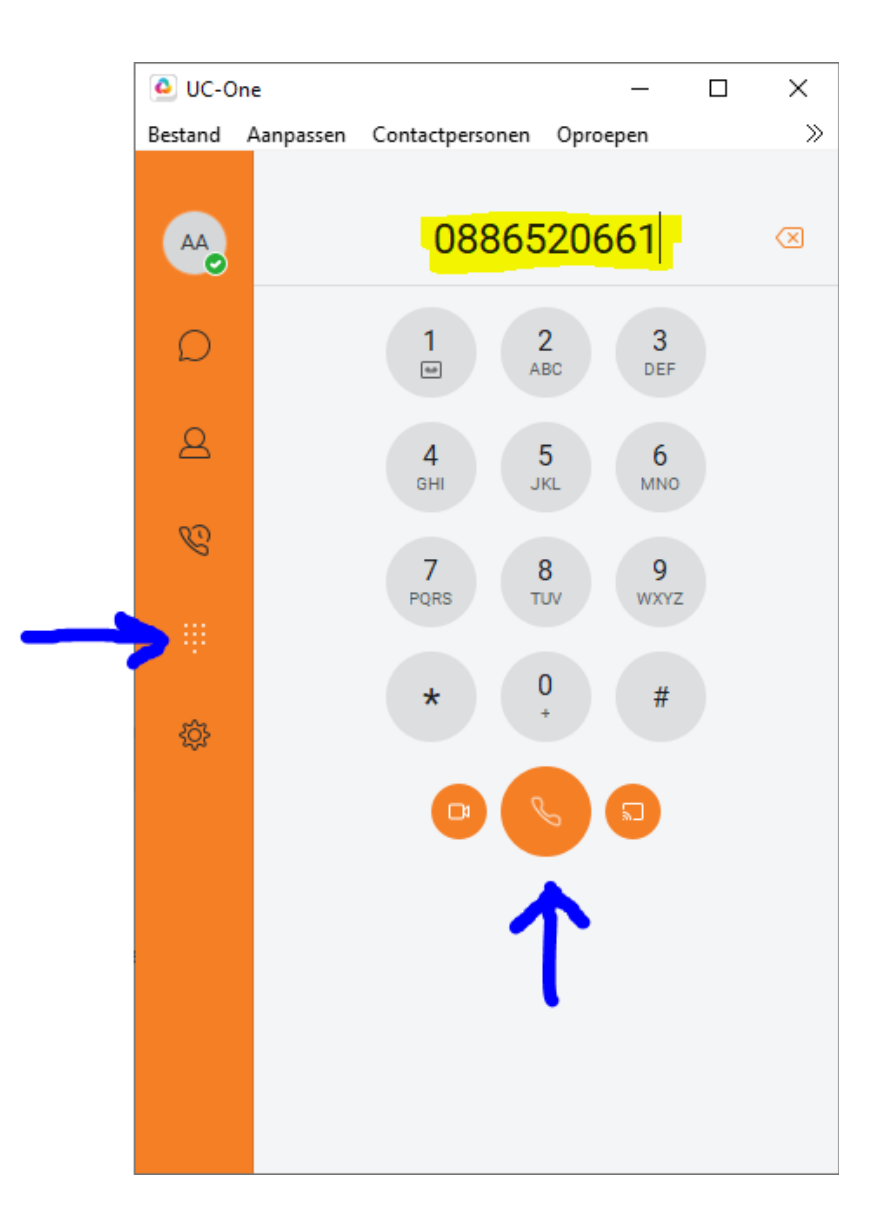

- **Beëindig gesprek** met de rode button rechtsonder (zie afbeeld)
- Andere gespreksopties zijn:
  - **Vasthouden** (zet iemand in de wacht)
    - Hervatten (klik op de oranje button met het woord hervatten om het gesprek voort te zetten)
  - **Meer** (voor meer opties, bijvoorbeeld de mogelijkheid om door te verbinden)

| 🙆 UC-0  | ne        |                                        |             |                 |         |                                                     |  |    | - |   | ×  |
|---------|-----------|----------------------------------------|-------------|-----------------|---------|-----------------------------------------------------|--|----|---|---|----|
| Bestand | Aanpassen | Contactpersonen                        | Oproepen    | Communicatie    | Venster | Help                                                |  |    |   |   |    |
|         |           |                                        |             |                 |         | 💊 Arijenzad, Artem                                  |  | ×  |   |   |    |
| AA      | Actieve   | communicatie (1)                       |             |                 | AA      | Arijenzad, Artem<br>Aerdenhout, Netherlands 1:13 PM |  |    |   |   | 83 |
| •       | AA        | Arijenzad, Artem<br>In gesprek (00:10) | ר<br>)      |                 | -       |                                                     |  |    |   |   |    |
| D       |           | Vul ci                                 | jfers in    |                 |         |                                                     |  |    |   |   | Ľ  |
| 2       |           | 1                                      | 2           | 3               |         |                                                     |  |    |   |   |    |
| Q       |           | A A                                    | ABC D       | IEF             |         |                                                     |  |    |   |   |    |
| ij      |           | 4<br>вні Ј                             | 5<br>JKL M  | <b>6</b><br>INO |         |                                                     |  |    |   |   |    |
| 錼       |           | 7<br>PQRS 1                            | 8<br>ruv w: | 9<br>xyz        |         |                                                     |  | АА |   |   |    |
|         |           | *                                      | 0<br>+      | #               |         |                                                     |  |    |   |   |    |
|         |           | •                                      |             |                 |         |                                                     |  |    |   |   |    |
|         |           |                                        |             |                 |         | 00                                                  |  |    | - | - |    |

## Contactpersonen toevoegen

- **Nieuwe contact** Ga naar '*Contacten*' en klik rechtsboven op de knop met het plussymbool
- Kies voor 'New Contact'

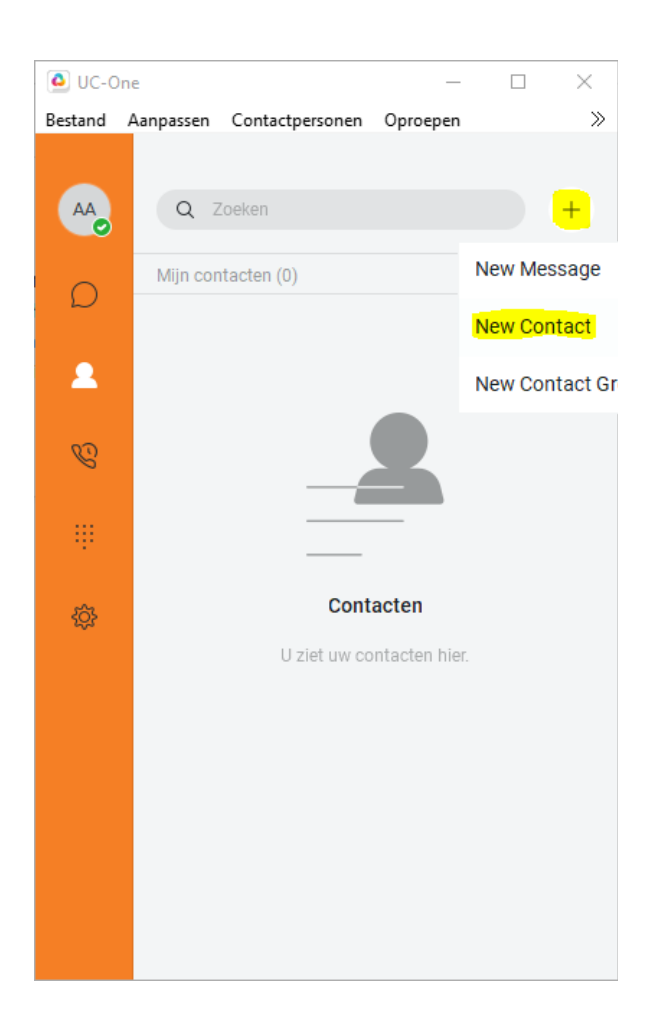

- Vul de contactgegevens in het geopende formulier en klik vervolgens op 'opslaan'
- Een nieuwe contact is nu aangemaakt en terug te vinden onder 'Contacten'

**Tip: Bellen vanuit 'Contacten'** Klik met de rechtermuisknop op een contact en kies voor 'Audiogesprek'

| Betand Anpasse Contactersone Oproepen Communicatie Venter Help     Nieuw contact     Mijn contacten (0)     Wergewissan     Mijn contacten (0)     Wergewissan     Mijn contacten (0)     Wergewissan     Mijn contacten (0)     Wergewissan     Mijn contacten (0)     Wergewissan     Mijn contacten (0)     Wergewissan     Antem     Attem     Mijn contacten (0)     Wergewissan     Antem     Attem     Attem                                                                                                    | 0-0U 🧕        | ne                                              |                         | _   |       | × |
|----------------------------------------------------------------------------------------------------|---------------|-------------------------------------------------|-------------------------|-----|-------|---|
| Niew contact Niew contact Niew | Bestand       | Aanpassen Contactpersonen Oproepen Communicatie | Venster Help            |     |       |   |
| A Zoten     Min contacten (o)     Vergreezen     Atem     Atem     Atem     Atem     Atem     Atem     Atem     Atem     Atem     Atem     Atem     Atem     Atem     Atem     Atem     Atem     Atem     Atem     Atem     Atem     Atem     Atem     Atem     Atem     Atem   Atem   Atem   Atem   Atem   Atem   Atem   Atem   Atem   Atem   Atem   Atem   Atem   Atem   Atem   Atem   Atem   Atem   Atem   Atem   Atem   Atem   Atem   Atem   Atem   Atem   Atem   Atem   Atem   Atem   Atem   Atem   Atem   Atem   Atem   Atem   Atem   Atem   Atem   Atem   Atem   Atem                                                                                                    |               |                                                 | Nieuw contact ×         |     |       |   |
| Min contacten (i)     Min contacten (i)     Min contacten (i)     Min contacten (i)     Min contacten (ii)     Min contacten (iii)     Min contacten hier.     Min contacten hier.     Min                                                                                                    | AA            | Q Zoeken +                                      | A Nieuw contact         |     |       |   |
| Image: Contacten   Image: Contacten                                                                                                    |               | Mijn contacten (0) 🗸 🗸                          | Weergavenaam            |     |       |   |
| Contacten   Contacten   Uziet uw contacten hier.     Voor am   Contacten   Uziet uw contacten hier.     Voor am   Contacten   Uziet uw contacten hier.     Voor am     Contacten     Contacten <th><math>\mathcal{D}</math></th> <th></th> <th>Artem</th> <th></th> <th></th> <th></th>                                                                                                    | $\mathcal{D}$ |                                                 | Artem                   |     |       |   |
| <ul> <li>Artem</li> <li>Contacten</li> <li>U ziet uw contacten hier.</li> <li>Artem</li> <li>Artem</li></ul>                                                                                                    |               |                                                 | Voornaam                |     |       |   |
| Contacten   Uziet uw contacten hier.     Achternam     Achternam  <                                                                                                    |               |                                                 | Artem                   |     |       |   |
| Image: Contacten   U ziet uw contacten hier.     Image: Contacten hier.     Image: Contacten hier.     <                                                                                                    | 00            |                                                 | Achternaam              |     |       |   |
| Contacten   U ziet uw contacten hier.     Twise telefoon   Mobiel   Invoeren Mobiel   Thuis telefoon   Invoeren Thuis telefoon   Staatnam     Opslaan                                                                                                    | 6             |                                                 | Arijenzad               |     |       |   |
| Contacten   U ziet uw contacten hier.     Invoeren Extensie   Invoeren Mobiel   Invoeren Thuis telefoon   Straatnam     Alles wissen     Opslaan                                                                                                    |               |                                                 | Telefoon werk           |     |       |   |
| Contacten U ziet uw contacten hier.  Etensie Invoeren Extensie Invoeren Mobiel Thuis telefoon Invoeren Thuis telefoon Straatnaam Alles wissen Opslaan                                                                                                    |               |                                                 | 0886520661              |     |       |   |
| U ziet uw contacten hier.  U ziet uw contacten hier.  Invoeren Extensie  Mobiel  Invoeren Mobiel  Thuis telefoon Invoeren Thuis telefoon Straatnaam  Alles wissen Opslaan                                                                                                    | ŵ             | Contacten                                       | Extensie                |     |       |   |
| Mobiel Invoeren Mobiel Invoeren Thuis telefoon Straatnaam Alles wissen Opslaan Opslaan                                                                                                    | 3Å1           | Il ziet uw contacten hier                       | Invoeren Extensie       |     |       |   |
| Invoeren Mobiel Thuis telefoon Invoeren Thuis telefoon Strastnaam Alles wissen Opslaan                                                                                                    |               | o Liet an contactor not.                        | Mobiel                  |     |       |   |
| Thuis telefoon Invoeren Thuis telefoon Straatnaam Alles wissen Opslaan Opslaan                                                                                                    |               |                                                 | Invoeren Mobiel         |     |       |   |
| Invoeren Thuis telefoon Straatnaam Alles wissen Opslaan Opslaan                                                                                                    |               |                                                 | Thuis telefoon          |     |       |   |
| Strastnaam Alles wissen Opslaan                                                                                                    |               |                                                 | Invoeren Thuis telefoon |     |       |   |
| Alles wissen Opslaan                                                                                                    |               |                                                 | Straatnaam              |     |       |   |
| Alles wissen Opslaan                                                                                                    |               |                                                 |                         |     |       |   |
|                                                                                                    |               |                                                 | Alles wissen            | Ops | slaan |   |

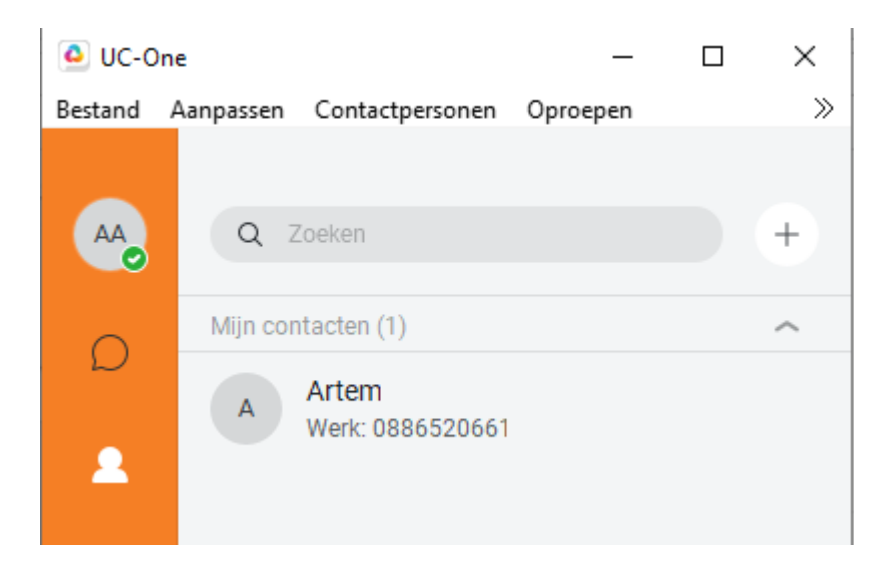